## Guía de inicio rápido de Modulo LNK WiFi

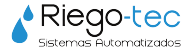

#### 01. Descargar app

Descargue la aplicación **de RainBird** en Appstore o Google Store

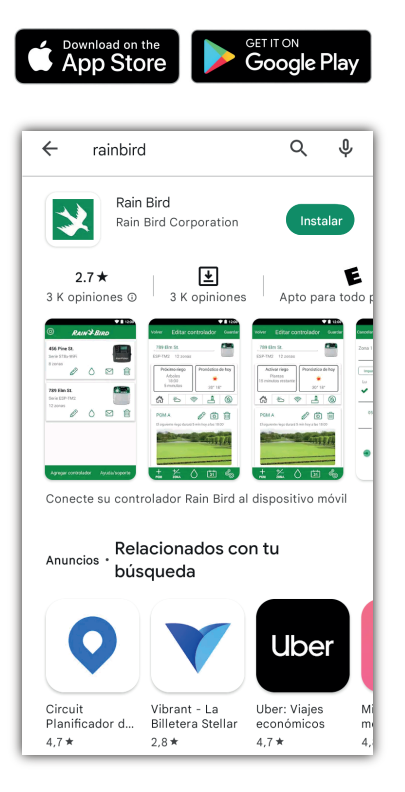

### 02. Comprobar intensidad de señal WiFi

Utilice su teléfono para comprobar la potencia de señal WiFi en el lugar de instalación del programador.

| es Ajustes                            | Wi-Fi                                                    |                                                     |
|---------------------------------------|----------------------------------------------------------|-----------------------------------------------------|
| Wi-Fi                                 |                                                          |                                                     |
| - Thom:                               | son                                                      | ₽ 중 🚺                                               |
| SELECCIONA                            | UNA RED                                                  |                                                     |
| _AUTO                                 | _ONOWiFi                                                 | ₽ 奈 🕕                                               |
| _0N0                                  | WiFi                                                     | ÷ (į                                                |
| Casa                                  |                                                          | أ) ج ا                                              |
| Otra                                  |                                                          |                                                     |
| Preguntar                             | para acceder                                             |                                                     |
| Se accederá<br>ninguna disp<br>nueva. | automáticamente a las red<br>onible, se te preguntará an | es conocidas. Si no hay<br>tes de acceder a una red |

### 03. Insertar Módulo LNK WiFi

Inserte el módulo LNK WiFi en el puerto para accesorios del programador.

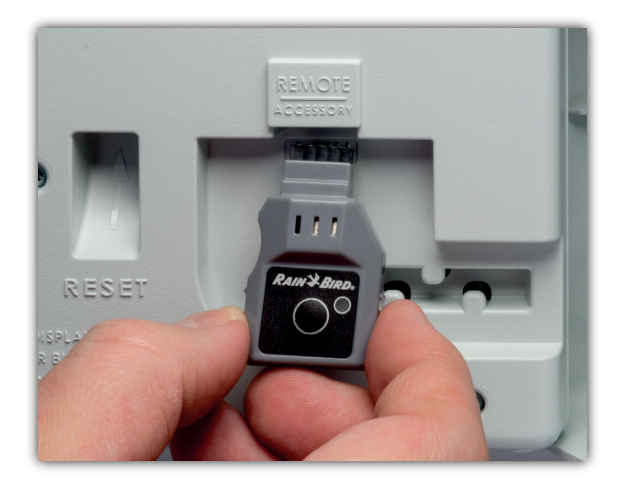

# 04. Activar el modo punto de accseso (Hotspot)

Pulse el botón para que el dispositivo entre en modo punto de accseso AP (AP Hotspot). La luz alternará entre rojo y verde para confirmar que ha activado el modo Hotspot.

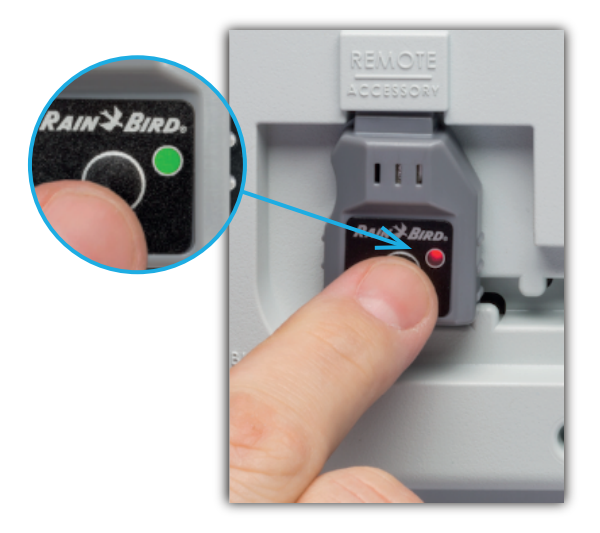

#### 05. Conectar red

Desde el menú de conexiones WiFi de su dispositivo, encuentre la red con "RAINBIRD" en el nombre y conecte a ella.

|                | Kajustes Wi-Fi                                                                                    |                                              |
|----------------|---------------------------------------------------------------------------------------------------|----------------------------------------------|
|                | Wi-Fi                                                                                             |                                              |
|                | <ul> <li>Thomson</li> </ul>                                                                       | ê ≑ (Ì)                                      |
| IMG            | SELECCIONA UNA RED                                                                                |                                              |
| RAINBIRD0312E9 | RAINBIRD0312E9                                                                                    | £ ╤ (j)                                      |
| VEINITY        | _ONOWiFi                                                                                          | <b>≈</b> (i)                                 |
|                | Casa                                                                                              | ê 🗢 🕕                                        |
|                | Otra                                                                                              |                                              |
|                | Preguntar para acceder                                                                            |                                              |
|                | Se accederá automáticamente a las redes o<br>ninguna disponible, se te preguntará antes<br>nueva. | conocidas. Si no hay<br>de acceder a una red |
|                |                                                                                                   |                                              |

## 06. Configuración

Abra la aplicación RainBird y siga las instrucciones del asistente de configuración para completar la instalación.

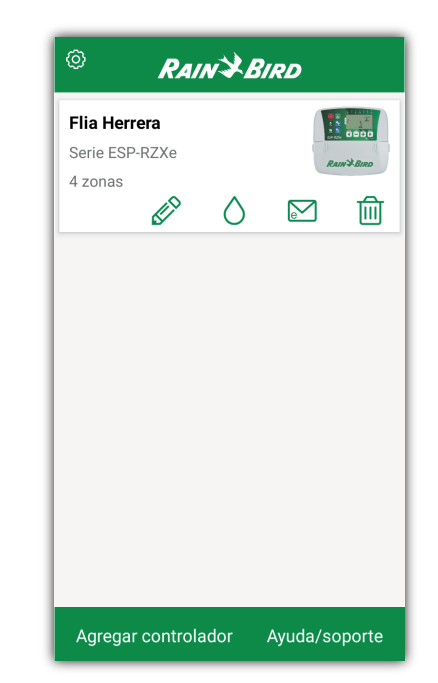

Video de configuración módulo LNK WiFi

¡Click acá!

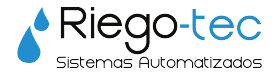

Para más tutoriales de programación visite nuestro canal de YouTube **Riegotec Sistemas** o comuníquese a nuestro email **consultas@riego-tec.com** Estamos a disposición para cualquier consulta.

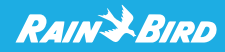